# ブラウザの表示を 100%にする方法

| Chrome の場合            | 2 |
|-----------------------|---|
| Internet Explorer の場合 | 3 |
| Safari の場合            | 5 |

### Chrome の場合

※お使いの PC によって、細かい表示内容が異なる場合があります。

画面右上「Google Chrome の設定」より、「ズーム」を確認します。 100%になっていない場合は、両側の-・+キーで 100%になるよう設定してください。

| a<br>Google を検索または URL を入力 | ★<br>Google Chrome 0<br>E<br>Gmail 画印 ::::                                                       |
|----------------------------|--------------------------------------------------------------------------------------------------|
|                            |                                                                                                  |
|                            | シークレット ウィンドウを開く(I) Ctrl+Shift+N<br>履歴(H) ・<br>ダウンロード(D) Ctrl+J<br>ブックマーク(B) ・<br>ズーム - 100% + ここ |
| Google                     | 印刷(P) Ctrl+P<br>キャスト(C)<br>検索(F) Ctrl+F<br>その他のツール(L)                                            |
| :は URL を入力 🔱               | 編集 切り取り(T) コピー(C) 貼り付け(P)<br>設定(S)<br>ヘルプ(H) ・<br>終了(X) Ctrl+Shift+Q                             |

#### Internet Explorer の場合

※Internet Explorer のバージョンごとにいくつかの方法があるので、お使いの PC に合った方法 で実行してください。

※お使いの PC によって、細かい表示内容が異なる場合があります。

#### 1. IE10 の場合

画面右上の「ツール」より、「拡大」の箇所が 100%になっているかを確認します。 100%になっていない場合、「100%」をクリックして選択してください。

| ) http://www.msn.com/ja-jp?c P + C | 🖌 MSN Japan - ニュース, 天気                                         | × 📑              |                                                                                            |                | - • ×      |
|------------------------------------|----------------------------------------------------------------|------------------|--------------------------------------------------------------------------------------------|----------------|------------|
| msn                                |                                                                |                  |                                                                                            | <b>し</b> ウェブ   | 検索 ラインイン 🌣 |
|                                    |                                                                |                  |                                                                                            |                |            |
|                                    |                                                                |                  | _                                                                                          | 口 ×<br>命☆\$* © |            |
|                                    |                                                                |                  | 印刷(P)<br>ファイル(F)                                                                           | >              |            |
| -                                  | 拡大(l)<br>縮小(O)                                                 | Ctrl +<br>Ctrl - | 拡大(Z) (100%)<br>セーフティ(S)                                                                   | ><br>>         |            |
| -                                  | 400%(4)<br>300%(3)<br>250%(2)<br>200%(2)<br>175%(1)<br>150%(1) |                  | サイトをアプリビューに追加(I)<br>ダウンロードの表示(N)<br>アドオンの管理(M)<br>F12 開発者ツール(L)<br>ビン留めサイト(G)<br>互換表示設定(B) | Ctrl+J         |            |
| -                                  | 125%(1)<br>100%(0)<br>75%(7)<br>50%(5)                         | Ctrl+0           | インターネット オブション(O)<br>パージョン情報(A)<br>千代田区 >                                                   | • • •          |            |
|                                    | カスタム(C)                                                        |                  |                                                                                            |                |            |

100%になっていない場合、|100%」をクリックして迭折してくたさい。

2. <u>IE10 より前のバージョンの場合</u>

画面右下の虫めがねのアイコンの箇所を確認します。

100%になっていない場合、「100%」をクリックして選択してください。

| Google - Internet Explorer        |                                                                                                    | _ 8 ×                                |
|-----------------------------------|----------------------------------------------------------------------------------------------------|--------------------------------------|
| G https://www.google.co.jp/       | 🗵 🔒 🕢 検索                                                                                                    | ₽_ ೧☆☺                               |
| G Google ×                        | 70                                                                                                    |                                      |
| ファイル(F) 編集(E) 表示(V) お気に入り(A) ツール( | 1) AU7(H)                                                                                                    |                                      |
| <del>ë</del>                      | נוזיים אוןיים אוןיים אוןיים אוןיים אוןיים אוןיים אוןיים אוןיים אוןיים אוןיים אוןיים שעריים אוןיים שעריים אוןיים<br>Gmail ן                                   | ビーフィ(S)・ 9-14(0)・ (G・<br>画像 III ログイン |
|                                   | Google                                                                                                    |                                      |
|                                   | Google 税控 I'm Feeling Lucky                                                                                                    |                                      |
| 日本                                |                                                                                                    |                                      |
| 広告 ビジネス GoogleIこついて               | t                                                                                                    | ちイバシー 現約 設定                          |
|                                   | 拡大(1) Ctrl +<br>縮小(0) Ctrl -<br>400%(4)<br>300%(3)<br>250%(2)<br>200%(2)<br>175%(1)<br>150%(1)<br>125%(1)<br>● 100%(0) Ctrl+0<br>75%(7)<br>50%(5)<br>カスタム(C) |                                      |

## Safari の場合

※お使いの PC によって、細かい表示内容が異なる場合があります。

画面左上「表示」より、「実際のサイズ」を選択します。

| ( | 🗴 Sa | afari    | ファイル   | 編集   | 表示   | 履歴                  | ブック |
|---|------|----------|--------|------|------|---------------------|-----|
|   |      |          | 8 - 6  |      |      |                     |     |
|   |      |          |        |      |      |                     |     |
|   |      |          |        |      |      |                     |     |
|   |      |          |        |      |      | <ul> <li></li></ul> |     |
|   |      |          |        |      |      |                     |     |
|   | 表示   | 履歴       | ブックマ-  | -ク ウ | インド  | う ヘル                | 、プ  |
|   | √ フル | スクリ・     | ーンで常に  | ソールバ | ーを表示 | Ż                   |     |
|   | ツー   | ・ルバー:    | をカスタマー | イズ   |      |                     |     |
|   | お気   | に入り      | バーを表示  |      |      | ዮඝ                  | в   |
|   | タブ   | バーを      | 表示     |      |      |                     |     |
|   | ステ   | ータス      | バーを表示  |      |      | æ                   | /   |
|   | サイ   | ドバー      | を表示    |      |      | ት ዘ                 | L   |
|   | ブッ   | クマー      | クサイドバー | -を表示 |      | ^                   | 1   |
|   | - U- | ディン      | グリスト・サ | ナイドバ | ーを表示 | ÷ ^#                | 2   |
|   |      | ダーを      | 表示     |      |      | <u> </u>            | R   |
|   | タブ   | の概要      | を表示    |      |      | ዮቘ                  | ¥   |
|   | ダウ   | ンロー      | ドを表示   |      |      | 77 Ж                | L   |
|   | 中止   |          |        |      |      | ж                   |     |
|   | ペー   | ・ジを再     | 読み込み   |      |      | ж                   | R   |
|   | プラ   | グイン      | を有効にして | て再読み | 込み   |                     |     |
|   | 実際   | のサイ:     | ズ      |      |      | Ħ                   | 0   |
|   | 拡大   | 5        |        |      |      | ж                   | +   |
|   | 縮小   | <b>`</b> |        |      |      | ж                   | -   |
|   | テキ   | ストエ      | ンコーディン | ノグ   |      | I                   | •   |
|   | フル   | スクリー     | ーンにする  |      |      | ^                   | F   |